## 2021年5月11日 情報システム課

## Google Meet 実施後に作成される出席レポートの確認・保存方法

Google Meet を5人以上で開催した場合、会議終了後に主催者のメール当てに出席レポートが送信されます。

送付されるデータは CSV 形式となっており、ダウンロード後ファイルを開くと Excel 上では文字化けした状態となってしまいます。

文字化けせずにデータを確認する方法がいくつかありますが、Google スプレッドシートを利用する方法 をご紹介します。

1. ブラウザで Gmail にログインし、出席レポートが添付されたメールを開きます。本文の下にある添付ファイルをクリックします。

| 2021/05/09に開催された「EDBZSZSNJG」の会議データ 🗩 👳 🕬 |                                                      |  |  |  |  |  |  |
|------------------------------------------|------------------------------------------------------|--|--|--|--|--|--|
| meetings-noreply@google.com<br>To 自分 ▼   |                                                      |  |  |  |  |  |  |
|                                          |                                                      |  |  |  |  |  |  |
|                                          | 2021/05/09 16:49 に開催された「EDBZSZSNJG」の会議情報が利用可能になりました。 |  |  |  |  |  |  |
|                                          |                                                      |  |  |  |  |  |  |
|                                          |                                                      |  |  |  |  |  |  |
| E FEDBZSZSNJGJ                           |                                                      |  |  |  |  |  |  |

2.Gmail上で添付ファイルを開いている状態となります。

画面上部にある「アプリで開く」をクリックし、「Google スプレッドシート」を選択します。

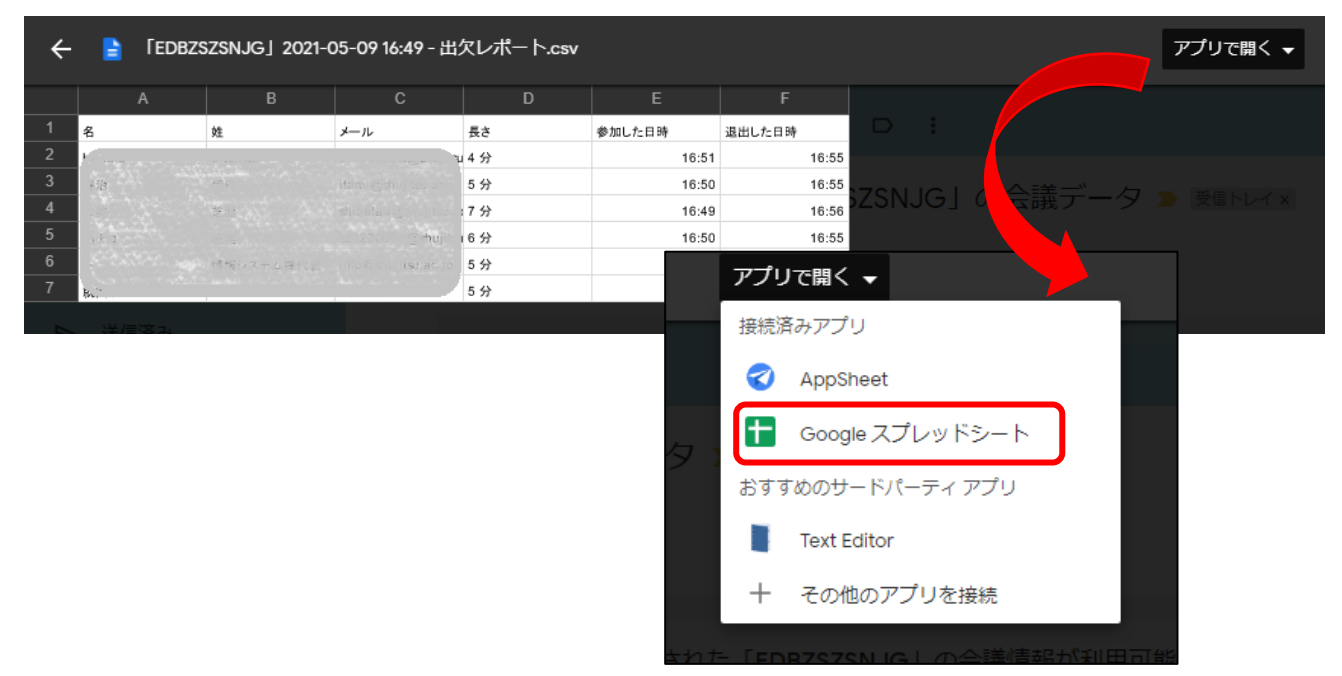

## 3.Google スプレッドシートで添付ファイルを開いた状態になります。

「ファイル」をクリックします。

| EDBZSZSNJG」2021-05-09 16:49 - 出欠レポート ☆ 回 ⊘     |                                                        |          |     |     |        |        |   |  |
|------------------------------------------------|--------------------------------------------------------|----------|-----|-----|--------|--------|---|--|
| - ファイル 編集 表示 挿入 表示形式 テータ ツール アトオン ヘルノ 転診福集 気や凹 |                                                        |          |     |     |        |        |   |  |
| he                                             | ☆ 書 書 100% マ ¥ % .0 123マ Arial マ 10 マ B Z S A ◆ 田 EE マ |          |     |     |        |        |   |  |
| A1                                             | A1 - <i>f</i> x   名                                    |          |     |     |        |        |   |  |
|                                                | A                                                      | В        | С   | D   | E      | F      | G |  |
| 1                                              | 名                                                      | 姓        | メール | 長さ  | 参加した日時 | 退出した日時 |   |  |
| 2                                              | Hanako                                                 | Shujitsu |     | 4 分 | 16:51  | 16:55  |   |  |

## 4.「ダウンロード」を選択し、「Microsoft Excel (.xlsx)」を選択します。

| 📄 「EDBZSZSNJG」2021-05-09 16:49 - 出欠レポート 🕁 🖻 ⊘ |    |    |                     |        |                      |               |                 |                |  |
|-----------------------------------------------|----|----|---------------------|--------|----------------------|---------------|-----------------|----------------|--|
|                                               |    | ファ | イル編集表示挿入表示形式        | デー     | タッール                 | アドオン へル       | プ 最終編集: 著       | <u>数秒前</u>     |  |
| he                                            | 5  |    | 共有                  |        | Arial                | <b>→</b> 10   | - В <i>І</i> -5 | <u>A</u>   🗞 B |  |
| A5                                            |    |    |                     | -      |                      |               |                 |                |  |
|                                               |    |    | 新規作成    ▶           |        | D                    | E             | F               | G              |  |
| 1                                             | 名  |    | 開< Ctrl+0           | 長      | 5                    | 参加した日時        | 退出した日時          |                |  |
| 2                                             | Ha |    |                     | ih 4 🖞 | 6                    | 16:51         | 16:55           |                |  |
| 3                                             | 八  |    | インボート               | sh 6 🔅 | 6                    | 16:50         | 16:55           |                |  |
| 4                                             | -  |    | コピーを作成              | ac 5 🔅 | 6                    | 16:50         | 16:55           |                |  |
| 5                                             | 就: |    |                     | 5 5    | 6                    | 16:51         | 16:56           |                |  |
| 6                                             |    |    |                     |        |                      |               |                 |                |  |
| 7                                             |    | _  | <u>x</u> − <i>n</i> | 1.     |                      |               |                 | _              |  |
| 8                                             | -  |    | ダウンロード ト            | ſ      | Microsoft E          | Excel (.xlsx) |                 |                |  |
| 10                                            |    |    | オフラインで使用可能にする       |        | OpenDocur            | ment 形式(.ods  | )               |                |  |
| 11                                            |    |    | 変更履歴                |        |                      | V> h (ndf)    |                 |                |  |
| 12                                            |    |    |                     |        | PDF F-+              |               |                 |                |  |
| 13                                            |    |    | 名前を変更               |        | ウェブページ(.html、zip 圧縮) |               |                 |                |  |
| 14                                            |    |    |                     |        |                      |               |                 |                |  |
| 15                                            |    | Þ  | 移動                  |        | カフィ区切                | ウの畑 (.csV、I   | 死1±のシート)        |                |  |
| 16                                            |    | ~  | ドラノブにショートカットを迫加     |        | タブ区切り                | の値(.tsv、現在    | Eのシート)          |                |  |
| 17                                            |    | œ÷ | トライノにショートガットを追加     | L      |                      |               |                 |                |  |
| 18                                            |    | Î  | ゴミ箱に移動              |        |                      |               |                 |                |  |
| 19                                            |    |    |                     |        |                      |               |                 |                |  |
| 20                                            |    |    |                     |        |                      |               |                 |                |  |

5.画面左下にダウンロードデータが表示されます。このデータを任意の場所に保存して、Excel で開きま

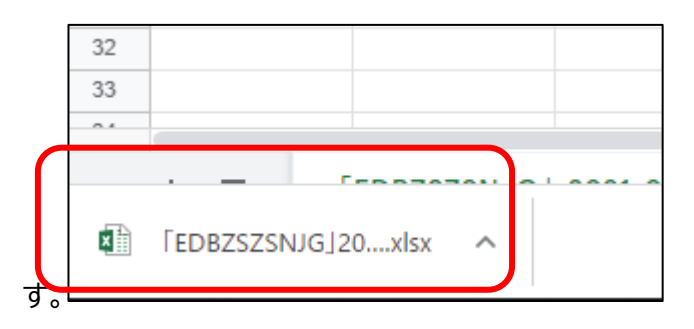

6.先ほどダウンロードしたファイルを Excel で開いた状態です。出席レポートが文字化けせずに表示されます。

| FEDBZSZSNJGJ2021-05-09 |                 |             |              |            |             |  |  |
|------------------------|-----------------|-------------|--------------|------------|-------------|--|--|
| ファ                     | イル ホーム          | 挿入 ページし     | ノイアウト 数式     | データ 校閲     | 表示 開發       |  |  |
| 0                      | 保護ビュー <u>注意</u> | ーインターネットから入 | 、手したファイルは、ウイ | ルスに感染している可 | 「能性があります。編集 |  |  |
| E1                     | 2 🔹 :           | × 🗸 j       | fx           |            |             |  |  |
|                        | А               | В           | С            | D          | E           |  |  |
| 1                      | 名               | <b></b> 女生  | メール          | 長さ         | 参加した日時      |  |  |
| 2                      | Hanako          | Shujitsu    |              | 4 分        | 16:51       |  |  |
| 3                      | ハナコ             | 就実          | j j          | 6分         | 16:50       |  |  |

現時点では、Google から送信されるデータの形式に依存して、文字化けが発生してしまうため、上記方 法で確認・保存を行ってください。